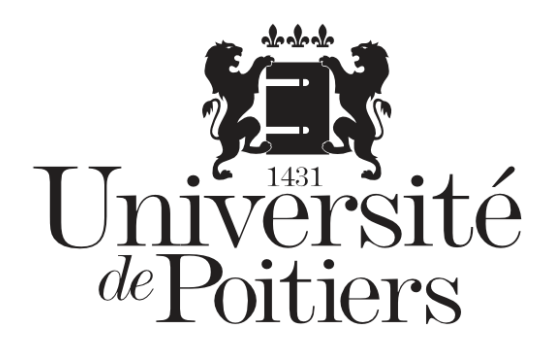

# « Protéger » son powerpoint

## En insérant un texte et un logo

Public : Enseignant·esMots clefs : Powerpoint – pédagogie

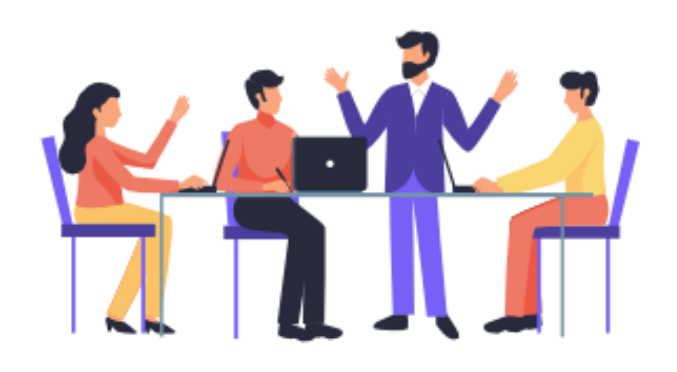

- Version : 0.0.1
- Date: 12/12/2020
- Auteur(s) : Service commun informatique et multimédias

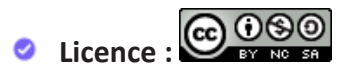

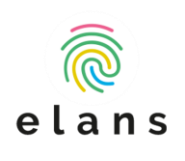

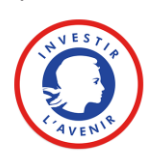

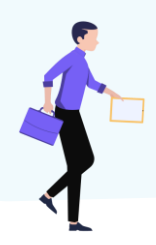

| Lancez Powerpoint avec le diaporama à modifier |                                        |   |  |  |  |  |  |  |
|------------------------------------------------|----------------------------------------|---|--|--|--|--|--|--|
| 1-                                             | Accédez au « masque des diapositives » | 3 |  |  |  |  |  |  |
| 2-                                             | Sélectionnez la diapositive « parent » | 3 |  |  |  |  |  |  |
| Insér                                          | ez un texte et/ou image                | 4 |  |  |  |  |  |  |
| 1-                                             | Créez une zone de texte                | 4 |  |  |  |  |  |  |
| 2-                                             | Modifiez le texte                      | 4 |  |  |  |  |  |  |
| 3-                                             | Ajoutez un logo ou une image           | 5 |  |  |  |  |  |  |
| Fermez le masque des diapositives              |                                        |   |  |  |  |  |  |  |

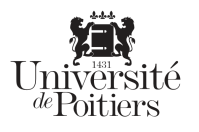

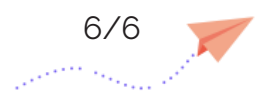

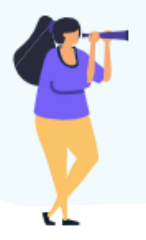

## Lancez Powerpoint avec le diaporama à modifier

#### 1- Accédez au « masque des diapositives »

Menu Affichage > Masque des diapositives

|         |                                                                                                    | oint Caroline                                                              | Tartary 🖻                |            |                              | ×                            |              |                        |    |
|---------|----------------------------------------------------------------------------------------------------|----------------------------------------------------------------------------|--------------------------|------------|------------------------------|------------------------------|--------------|------------------------|----|
| Fichier | Accueil Insertion Création Tra                                                                                                    | nsitions Animations Diaporama                                              | Révision A               | ffichage A | ide iSpring Suite 9          | Acrobat 🛛 Q Dit              | es-le-r 🌾    | Q <sub>4</sub> Partage | er |
| Normale | Image: Trieuse de diapositives         Image: Diagonal de diapositives         Mode         Plan         Image: Diapositive de diapositives | Masque des diapositives<br>Masque du document<br>Masque des pages de notes | Règle Quadrillag Repères | ge Notes   | Zoom Ajuster à<br>la fenêtre | Couleur/nuances<br>de gris 👻 | Fenêtre<br>• | Macros                 |    |
|         | Modes de présentation                                                                                                    | Modes Masque                                                               | Affiche                  | er 🗔       | Zoom                         |                              |              | Macros                 | ~  |

## 2- Sélectionnez la diapositive « parent »

Utiliser l'ascenseur pour remonter tout en haut des masques et cliquez sur la toute première diapositive à côté du numéro « 1 ».

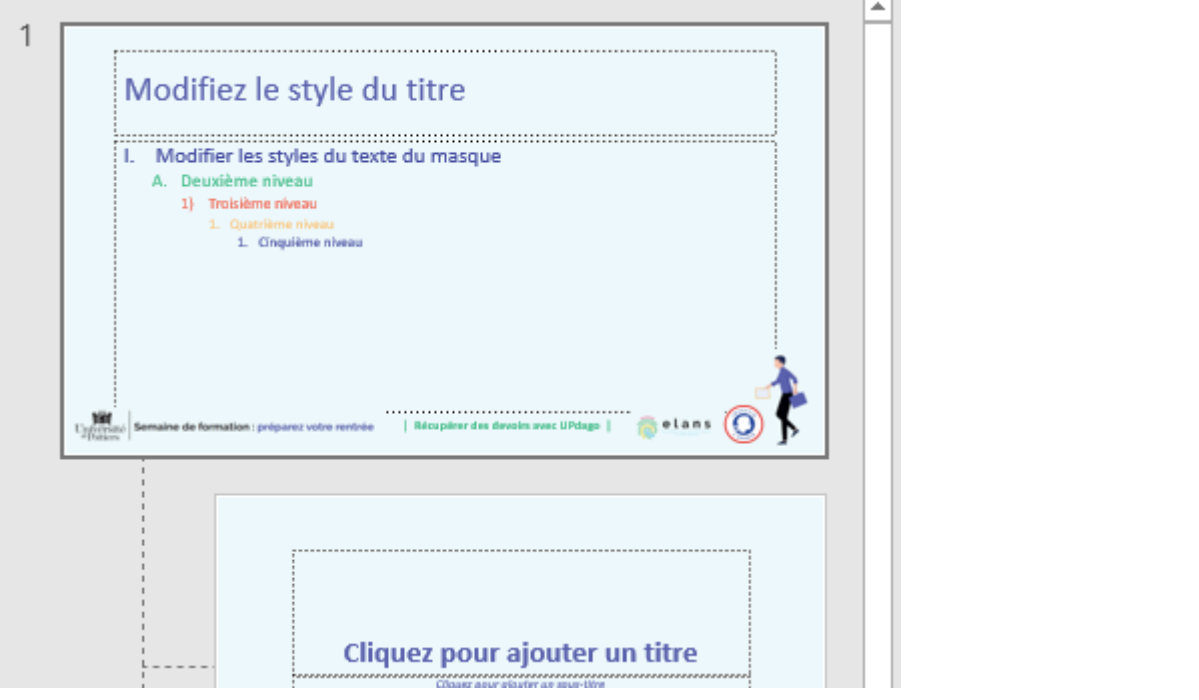

Si par la suite vous constatez que vos modifications ne s'appliquent pas à toutes les pages, pensez à vérifier que vous avez bien sélectionné la diapositive «1» dans le mode masque des diapositives.

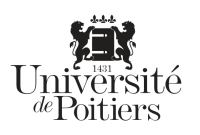

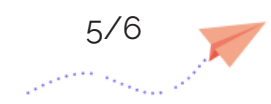

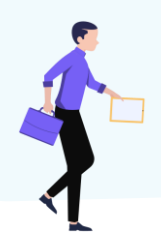

## Insérez un texte et/ou image

#### 1- Créez une zone de texte

Cliquez alors sur le menu « insertion » puis « zone de texte » et insérez une zone de texte dans la diapositive.

| L'activité-devoirs-dans-Moodle,pptx - PowerPoint |              |                      |           |               |            |                |          |            |               |          | Card            | oline Tartary | <b>T</b>   |           |                           |          |
|--------------------------------------------------|--------------|----------------------|-----------|---------------|------------|----------------|----------|------------|---------------|----------|-----------------|---------------|------------|-----------|---------------------------|----------|
| Fichier                                          | Masque de    | diapositives Accueil | Insertion | Transitions   | Animations | Révision       | Afficha  | ge Aide    | iSpring Suite | 9 Acrob  | at 🛛 🖓 Dites-no | ous ce que v  | ous voulez | faire     | R                         | Partager |
|                                                  |              | Canture *            | ne 🕟      | Modè          | eles3D ≠   | 3              |          | ) <b>*</b> | ţ             |          | ) 4 📱           | Ω             |            |           |                           |          |
| Nouvelle<br>diapositive *                        | Tableau<br>, | Images Album phot    | Formes    | Icônes        | nique Co   | mpléments<br>* | Zoom Lie | en Action  | Commentaire   | Zone En- | tête/ WordArt   | Symboles<br>• | Vidéo A    | udio Enre | egistrement<br>de l'écran |          |
| Diapositives                                     | Tableaux     | Images               |           | Illustrations |            |                | Lie      | ns         | Commentaires  |          | Texte           |               |            | Média     |                           | ~        |

Positionnez-là et entrez votre texte :

| Modifiez le style d                           | u titre                           |           |
|-----------------------------------------------|-----------------------------------|-----------|
| I. Modifier les styles du text                | e du masque                       |           |
| A. Deuxième niveau                            |                                   |           |
| <ol> <li>Troisième niveau</li> </ol>          |                                   |           |
| 1. Quatrième niveau                           |                                   |           |
| 1. Cinquième niveau                           | ¢-                                |           |
|                                               |                                   | 0         |
|                                               |                                   |           |
| Semaine de formation : préparez votre rentrée | Récupérer des devoirs avec UPdago | 🔿 elans 🔘 |

#### 2- Modifiez le texte

Changez la taille, la couleur et l'orientation du texte.

Pour un effet « filigrane » vous pouvez mettre votre texte en gris et le faire pivoter en diagonale. Changez, la taille, la couleur et l'orientation du texte.

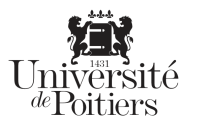

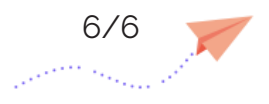

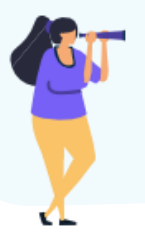

### 3- Ajoutez un logo ou une image

Vous pouvez également ajouter un logo ou une image en cliquant sur « Insertion » > Images

| L'activité-devoirs-dans-Moodle.pptx - PowerPoint |                                                                      |                                                           |                             |                          |                    |                                        |                  |                                   |                             |                                      | Outils de dessin Caroline |              | ie Tartary 📧 🖉                         |
|--------------------------------------------------|----------------------------------------------------------------------|-----------------------------------------------------------|-----------------------------|--------------------------|--------------------|----------------------------------------|------------------|-----------------------------------|-----------------------------|--------------------------------------|---------------------------|--------------|----------------------------------------|
| Fichier                                          | Masque des diap                                                      | oositives Accueil                                         | Insertion                   | Transitions              | Animations         | Révision                               | Affichage        | Aide                              | iSpring Suit                | te 9 Acrobat                         | Format                    | ♀ Dite       | s-le-nous                              |
| Nouvel<br>diapositiv<br>Diapositi                | le Tableau ima<br>ve Tableau                                         | Images en ligne     Images en ligne     Images     Images | Formes                      | Icônes Constructions     | t <sub>Cor</sub>   | anpléments                             | Zoom Lien        | Action                            | Commentaire<br>Commentaires | Zone En-tête<br>de texte Pied<br>Tex |                           | Ω<br>ymboles | Vidéo Audio Enregis<br>de l'u<br>Média |
| 85                                               | • 🕑 👿 =                                                              |                                                           |                             |                          |                    |                                        |                  |                                   |                             |                                      |                           |              |                                        |
| 1                                                | 📳 Insérer une ima                                                    | ge                                                        |                             |                          |                    |                                        | ×                |                                   |                             |                                      |                           |              |                                        |
|                                                  | $\leftrightarrow$ $\rightarrow$ $\checkmark$ $\uparrow$              | ≪ GRA → Charte                                            | gra >                       | ٽ ~                      |                    | ercher dans : C                        | harte gra        |                                   |                             |                                      |                           |              |                                        |
|                                                  | Organiser 🔻                                                          | Nouveau dossier                                           |                             |                          |                    | <b>•</b>                               |                  | yle                               | du titr                     | è                                    |                           |              |                                        |
|                                                  | Fiches-forn<br>Notebooks<br>Pedagolab<br>Ce PC<br>Bureau<br>Document | s Toutes les de la ch                                     | <b>B</b><br>polices<br>arte | e Lans<br>Logo elans.pro | J                  | Juiversit<br>Poitiers<br>logo-gris.png | é<br>j           | s du te<br>u<br>reau<br>ne niveau | exte du ma                  | asque<br>PR                          | ENOM N                    | IOM          | 0                                      |
| Notes                                            |                                                                      |                                                           | yo-gris.png                 | Outils •                 | Insérer<br>Insérer | aine de format                         | ion : préparez v | otre rentre                       | ée   Récupé                 | rer des devoirs ave                  | UPdago   🧑                | elans        |                                        |

Vous pouvez ajouter ainsi une licence Creative Commons pour définir ce

qu'il est autorisé ou non de faire avec votre diaporama.

En savoir plus : https://creativecommons.org/licenses/?lang=fr-FR

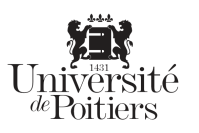

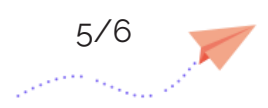

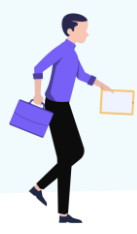

## Fermez le masque des diapositives

Cliquez sur « Fermer le mode masque » dans l'onglet « masque des diapositives » et constatez le résultat. Votre texte et logo s'appliquent sur chaque diapositive du fichier.

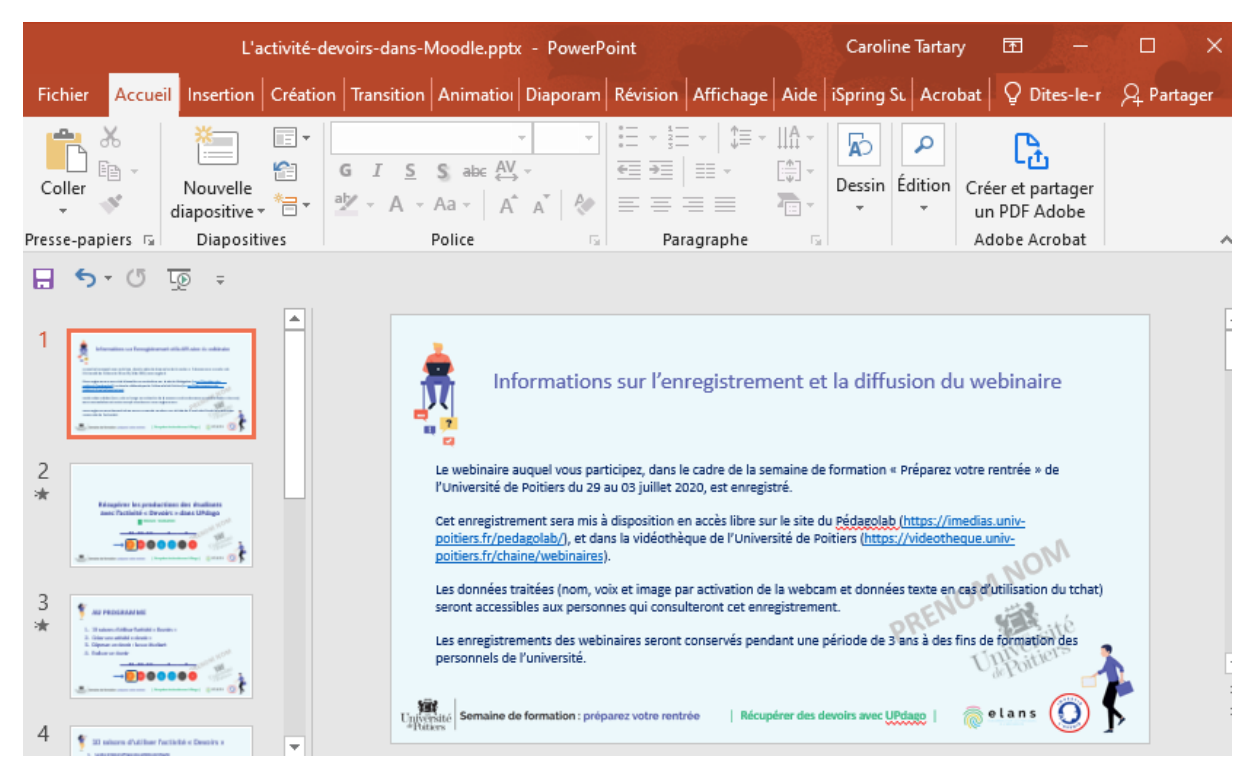

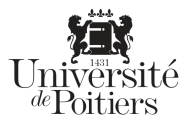

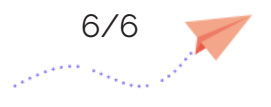